Sheet1

| Author:       | Virtusa Corp.  |
|---------------|----------------|
| Date Created: | 24/03/2010     |
| Last Updated: | 24/03/2010     |
| Version:      | V 1.0          |
| Components:   | Audio Function |
| Comments:     |                |

| Test Cases Summary |   |
|--------------------|---|
| Total Executed     | 0 |
| Pass               | 0 |
| Fail               | 0 |
| On Hold            | 0 |
| Not Executed       | 0 |
| Not Applicable     | 0 |

| Test<br>Case ID | Category    | Feature Description                                  | Prerequisite                                                                | Test Description                                                                                                    | Input Data  | Expected Result                                                                     | Number Of<br>TC<br>combination | Status<br>(Pass/Fail) | Defect Id |
|-----------------|-------------|------------------------------------------------------|-----------------------------------------------------------------------------|----------------------------------------------------------------------------------------------------|-------------|-------------------------------------------------------------------------------------|--------------------------------|-----------------------|-----------|
| 1. Verify t     | ne user get | ting the "ok" prompt                                 |                                                                             |                                                                                                    |             |                                                                                     |                                |                       |           |
| AUD_P1          | FUN         | navigate to the OK<br>prompt.                        | User must be<br>open the lid in<br>olpc and make<br>sure power is off.      | <ol> <li>Press the power ON/OFF<br/>button.</li> <li>wait for the booting sound</li> <li>As soon as Press the esc<br/>button</li> </ol> |             | System should Appeared<br>to the "OK Prompt"                                        | 1                              |                       |           |
| 1.1 Verify      | the user st | ar the self test audio                               | method                                                                      |                                                                                                    |             |                                                                                     | -                              |                       |           |
| AUD_P1.<br>1    | FUN         | Start the Audio self testing.                        | User should in the OK prompt.                                               | <ol> <li>Type "test /audio" in OK<br/>Prompt.</li> <li>Press the enter button.</li> </ol>                                               |             | System should displayed<br>"Playing sweep"                                          | 1                              |                       |           |
| AUD_P1.<br>1.1  | FUN         | check the audio self<br>testing Playing<br>Function. | User should in<br>the OK prompt.<br>"Ok test<br>/audio<br>playing<br>sweep" | Listen to the sound that playing                                                                                                    |             | It should able to hear<br>stereo (Left & right<br>speakers combinations)<br>sounds. | 1                              |                       |           |
| AUD_P1.<br>1.2  | FUN         | Verify the self test<br>audio Recording.             | User should<br>heard the self<br>test sound                                 | user have to make some<br>noise within 6 second time<br>period                                                                          | 1.2.3.4.5.6 | It should able to record<br>the sound in 6 seconds<br>time period.                  | 1                              |                       |           |

Sheet1

| AUD_P1.<br>1.3  | FUN          | Verify the self test<br>recorded audio is<br>Playing.        | User able sees<br>"Playing.                                           | User have to listen what he<br>has spoken is correctly<br>playing                                                                                                    | User have to make sure<br>what he has spoken is<br>correctly playing withing<br>the 6 seconds time period.                                        | 1 |  |
|-----------------|--------------|--------------------------------------------------------------|-----------------------------------------------------------------------|----------------------------------------------------------------------------------------------------|----------------------------------------------------------------------------------------------------|---|--|
| 2 Verify th     | e internal s | sound system                                                 | •                                                                     |                                                                                                    |                                                                                                    |   |  |
| AUD_P2.<br>1    | FUN          | Checking left, Right<br>speakers with<br>TamTamMini activity | User should have<br>already open the<br>TamTamjMini<br>activity       | <ol> <li>Press the volume up<br/>button in few times.</li> <li>navigate to the dice icon<br/>in left side on display</li> <li>Click on the dice icon.</li> </ol>                                                                                     | User should able to hear<br>the sounds on left & right<br>both speakers                                                                           | 1 |  |
| AUD_P1.<br>2.4. | FUN          | Checking the<br>microphone with<br>Measure activity          | User should have<br>already open the<br>Measure activity              | <ol> <li>Verify activity shows the<br/>sound waves going into the<br/>microphone</li> <li>If not increase the<br/>amlitiude in right side bar</li> <li>Whistle or sing into the<br/>microphone</li> </ol>                                            | User should able to see<br>the waves on the display.<br>1.whistling should create a<br>sine wave.<br>2.singing may create a<br>more complex wave. | 1 |  |
| 3.Verify th     | e External   | sound system                                                 |                                                                       |                                                                                                    |                                                                                                    |   |  |
| AUD_P3.<br>1    | FUN          | Checking left, Right<br>speakers with<br>TamTamMini activity | 1.User should<br>have already<br>open the<br>TamTamjMini<br>activity. | <ol> <li>Manualy insert the<br/>headphone in into 3.5mm<br/>(green color) audio jack.</li> <li>Press the volume up<br/>button in few times.</li> <li>Navigate to the dice icon<br/>in left side on display</li> <li>Click on the dice ico</li> </ol> | User should able to hear<br>the sounds on left & right<br>both speakers                                                                           | 1 |  |
| AUD_P3.<br>2    | FUN          | Checking the<br>microphone with<br>Measure activity          | User should have<br>already open the<br>Measure activity              | <ol> <li>Manualy insert the<br/>external Microphone in into<br/>3.5mm (Red color)<br/>Microphone jack.</li> <li>Verify activity shows the<br/>sound waves going into the<br/>microphone</li> <li>If not increase the<br/>amplitude in r</li> </ol>   | User should able to see<br>the waves on the display.<br>1.whistling should create a<br>sine wave.<br>2.singing may create a<br>more complex wave. | 1 |  |
|                 |              |                                                              |                                                                       |                                                                                                    |                                                                                                    |   |  |